# Wie Sie Klinik-Kenner mit Mobilgeräten nutzen...

Liebe Trainingsteilnehmerin, lieber Trainingsteilnehmer!

Wenn es Ihnen irgendwie möglich ist, **empfehlen wir** Ihnen, die **Trainings von Klinik-Kenner** am besten auf einem Desktop **PC oder Notebook** zu machen. Denn auf diese Geräte ist die E-Learning-Technologie am besten ausgerichtet.

Um im Training die **Videos zu hören**, reichen im Prinzip ganz **normale einfache Kopfhörer** aus, wie Sie diese auch für Ihr Smartphone nutzen. Das Foto rechts zeigt Ihnen zur Orientierung ein Beispiel. Diese können Sie wahrscheinlich auch in die meisten Rechner am Arbeitsplatz einstecken.

Wenn Sie allerdings doch am **Smartphone** bzw. an einem **Mobilgerät** das Training machen müssen, dann beachten Sie bitte die **folgenden Tipps**:

1. Aktivieren Sie zuerst **"Cookies"**, so dass die Klinik-Kenner-Plattform bei Ihnen "Cookies" setzen kann. Wie Sie "Cookies" an Ihrem Endgerät aktivieren, zeigt Ihnen eine Erklärseite der Deutschen Bahn sehr gut. Und zwar unter folgenden Link:

www.bahnbonus-shopping.de/T101563/Cookies\_aktivieren

Wenn Sie die Anleitung noch genauer mit Bildern benötigen, dann können Sie auf der folgenden Seite nahezu jeden Browser-Typ auswählen und die für Ihr **Endgerät** passende **Bild-Anleitung** auswählen: <u>https://www.cookie-chef.de</u>

Noch mehr Informationen zu Cookies finden Sie bei Bedarf auf der nächsten Seite.

- 2. Melden Sie sich über den **Webbrowser** Ihres Mobilgeräts ganz normal an der Klinik-Kenner-Plattform unter der Internetadresse <u>www.Klinik-Kenner.net</u> an. Nutzen Sie dazu Ihren Benutzernamen und Ihr Passwort.
- 3. Wenn Sie ein Video gestartet haben und dieses nun sehen möchten, kann es eventuell sinnvoll sein, das Mobilgerät quer zu halten, damit das Video auf dem Bildschirm größer wird.
- 4. Schauen Sie die Videos immer vollständig, also von Sekunde 0 bis zur letzten Sekunde. Nur dann wird das Video als vollständig markiert und im System mit dem grünen Haken versehen.
- 5. Um weiterzukommen, müssen Sie sich auch den Übungstext zu jedem Modul anschauen und am Ende (also ganz unten) durch einen Klick auf den Button "Als abgeschlossen markieren und fortfahren" bestätigen. Nur dann kommen Sie zur Übung 1 des Moduls. Damit Sie den Text auf diesem meist kleineren Bildschirm dennoch lesen können, sollten Sie diesen aus der Gesamtübersicht und dort in der Rubrik "Dateien" im PDF-Format herunterladen und als Dokument durchlesen. Machen Sie sich während des Lesens am besten auch Notizen, damit Sie danach die Übungsfragen gut beantworten können.
- 6. Die Texte im PDF-Format sollten Sie sich am besten ausdrucken. Denn ausgedruckt sind die Texte wesentlich größer und daher besser zu lesen. Außerdem können Sie darauf auch noch Notizen machen. Da Ihr Arbeitgeber in das Training für Sie investiert hat, wird er sicherlich auch damit einverstanden sein, dass Sie sich die PDF-Dateien des Trainings per E-Mail an Ihre Arbeitsadresse senden und dann am Arbeitsplatz ausdrucken. Im Zweifel fragen Sie dazu einfach kurz Ihren Vorgesetzten. Fast alle Vorgesetzten werden damit einverstanden sein, denn alle profitieren davon, dass Sie das Wissen von Klinik-Kenner noch besser erlernen können. Übrigens können Sie bereits ab dem ersten Tag des Trainings alle Dokumente ausdrucken.

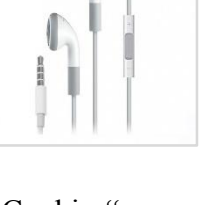

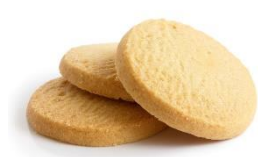

Stand: 01/2019)

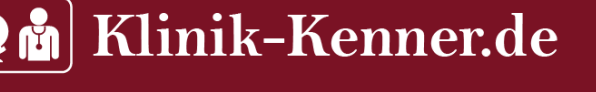

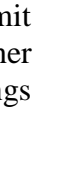

Seite

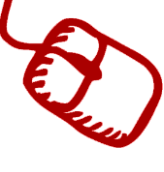

## **Ergänzende Information zu Cookies**

Was genau ist ein "Cookie"? – Hier eine Erklärung, die aus dem Lexikon des Portals Gründerszene stammt:

Der Begriff "Cookie" stammt eigentlich aus dem englischen Wortschatz und kann in seiner ursprünglichen Bedeutung mit "Keks" in die deutsche Sprache übersetzt werden. Im Zusammenhang mit dem World Wide Web hingegen, beschreibt ein Cookie eine kleine Textdatei, die bei dem Besuch einer Webseite lokal auf dem Rechner des Users gespeichert wird. Diese Datei speichert Daten über das Verhalten des Nutzers. Wird der Browser aufgerufen und die entsprechende Webseite wiederholt besucht, kommt der Cookie zum Einsatz und gibt dem Web-Server mithilfe der gespeicherten Daten, Informationen über das Surf-Verhalten des Users.

Eine weitere Definition gibt es auch bei Wikipedia: https://de.wikipedia.org/wiki/Cookie

Hier noch eine **Kurz-Anleitung auf Englisch** zur Einstellung bzw. Aktivierung von Cookies für verschiedene Browsertypen:

#### **Firefox**

- Click the menu button and choose "Options"
- Select "Privacy and Security" and go to the "History" section
- In the drop-down menu next to "Firefox will" choose "Use custom settings for history"
- Make sure the "Accept cookies from websites" checkbox is checked
- In the drop-down menu next to "Accept third-party cookies" choose "Always"

## Google Chrome

- Go to "Settings"
- At the bottom, click "Advanced"
- Under "Privacy and security" click "Content settings"
- Click Cookies
- Make sure "Allow sites to save and read cookie data" is on
- Turn "Block third-party cookies" off

## <mark>Safari (Mac)</mark>

- Open Safari and in the top left corner of your screen click on Safari and select "Preferences"
- In the preference window select the "Privacy" option
- In the "Cookies and website data" area select "Always allow"

\* If you do not see the option "Always allow". If so, you should see a setting named "Prevent cross-site tracking". Please make sure this setting is disabled.

#### <mark>Safari(iOS)</mark>

- On your iPhone or iPad, go to Settings
- Select "Safari"
- Under "Privacy & Security", select "Block Cookies"
- You will be shown a list of options. Select "Always Allow"

\* If you do not see the option "Always allow". If so, you should see a setting named "Prevent cross-site tracking". Please make sure this setting is disabled.

# 🖢 🏜 Klinik-Kenner.de

#### Internet Explorer

- From the explorer menu on the upper-right select "Internet Options"
- Click on the Security tab
- Move the "Security level" bar to "Medium"
- Click "Ok" and restart Internet Explorer

# <mark>Microsoft Edge</mark>

- Go to Settings
- Click "View advanced settings"
- Find the "Cookies" option and select "Don't block cookies" in the dropdown

Viel Erfolg beim Lernen und Umsetzen!

Alles Gute für Ihre Karriere und Ihr Leben in Deutschland!

Laus Holldoc Dr. Lars Holldorf Initiator Klinik-Kenner